## Canvas Guide: How to Create Assignments

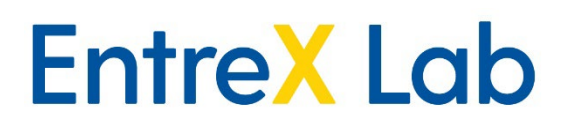

In Canvas you can add assignments specific to your high school course. This may be necessary to meet specific requirements for your school's or district's grading policies. Some teachers choose to do these in their high school gradebook while others will build it directly into Canvas. Please note these grades cannot count towards their UD grade. If you want to use Canvas, **please email Melanie** (mschlein@udel.edu) to ensure your gradebook is setup so that grades are calculating correctly.

1. In the module you wish to add an assignment, click the "+" link.

| H      ✓ Module 1: MINDSE | ET & MEANS                    | 0 <mark>*</mark> + | : |
|---------------------------|-------------------------------|--------------------|---|
| ⋮ ■ 1.0 - Module 1        | - MINDSET & MEANS - Overview  | 0                  | : |
| 👯 🖹 1.1 - What is Er      | ntrepreneurship?              | 0                  | : |
|                           | Formative Assignment - Quiz 1 | Ø                  | • |

2. Choose "Create Assignment" in the textbox and provide an assignment name.

| Add                       | d Item to Module                                                                                                    | 1: MINDSET & MEANS                                                                                                    |                |
|---------------------------|----------------------------------------------------------------------------------------------------|----------------------------------------------------------------------------------------------------|----------------|
| Add                       | Assignment                                                                                                    | ✓ to Module 1: MINDSET & MEANS                                                                                                    |                |
| 🕑 Sel                     | lect the assignment you war                                                                                                    | t to associate with this module, or add an assignment by selecting "Create Assign                                                                                                    | nment".        |
| Ass<br>t<br>UD<br>(<br>UD | signments<br>test<br>• Required Assignment<br>0.21 - UD Ungraded A<br>• Required Assignment<br>1.21 - UD Formative A<br>1.31 - UD Formative A<br>1.62 - UD Formative A | s - Module 0<br>ssignment - Your Expectations<br>s - Module 1<br>ssignment - Opportunity Notebook - First Entry<br>ssignment - Consequential Problems<br>ssignment - Generate Solutions |                |
| Assig                     | nment Name:                                                                                                    |                                                                                                    |                |
| inder                     |                                                                                                    |                                                                                                    |                |
|                           |                                                                                                    |                                                                                                    | Cancel Add Ite |

3. Click on the assignment and select the **Edit** button.

| est 2:   |                  |                       |                | ○ Publish |
|----------|------------------|-----------------------|----------------|-----------|
| No addit | tional details v | were added for this a | ssignment.     |           |
|          | Points           | None                  |                |           |
|          | Submitting       | Nothing               |                |           |
| Due      | For              |                       | Available from | Until     |
| -        | Eve              | ryone                 | -              | -         |

4. Write the directions for students.

| Edit View Insert Format Tools Table<br>12pt ∨ Paragraph ∨   B I U A ∨ ∠ ∨ T <sup>2</sup> ∨   & V ⊠ ∨ ⊡ ∨ ⊡ ∨ ⊡ ↓ I                                                                                                    | Assignment Name     |            |                       |                                       |            |         | -     |  |
|----------------------------------------------------------------------------------------------------|---------------------|------------|-----------------------|---------------------------------------|------------|---------|-------|--|
| $12pt \lor \operatorname{Paragraph} \lor   \mathbf{B}  \underline{I}  \underline{\cup}  \underline{A} \lor  \underline{\mathscr{A}} \lor  \underline{T}^2 \lor    \mathscr{P} \lor  \underline{\boxtimes} \lor  \underline{\mathbb{P}} \lor  \underline{\mathbb{P}} \lor    \underline{\mathbb{Q}}  \underline{\mathbb{Q}}  \underline$ | Edit View Insert Fo | rmat Tools | Table                 |                                       |            |         |       |  |
|                                                                                                    | 12pt ∨ Paragraph ∨  | BI         | U <u>A</u> × <u>Z</u> | ∨ T <sup>2</sup> ∨   σ <sup>ρ</sup> ∨ | ~ & ~ \$,~ | ₿~  0 🗳 | ÷   : |  |
|                                                                                                    |                     |            |                       |                                       |            |         |       |  |
|                                                                                                    |                     |            |                       |                                       |            |         |       |  |
|                                                                                                    |                     |            |                       |                                       |            |         |       |  |
|                                                                                                    |                     |            |                       |                                       |            |         |       |  |
|                                                                                                    |                     |            |                       |                                       |            |         |       |  |
|                                                                                                    |                     |            |                       |                                       |            |         |       |  |

5. Assign the number of points available for the assignment.

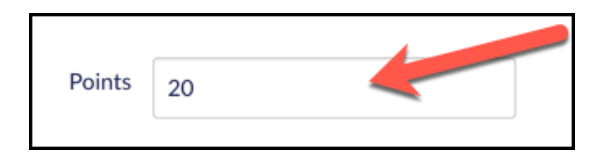

6. Choose an "**Assignment Group**". This is where you'll choose the assignment group for high school grades vs UD grades. Reminder added assignments cannot be included in the UD grade.

| Points           | 20                                                                       |
|------------------|--------------------------------------------------------------------------|
| Assignment Group | <ul> <li>Midterm Project<br/>Assignments</li> <li>New Group 1</li> </ul> |
| Display Grade as | Points +                                                                 |
|                  | Do not count this assignment towards the final grade                     |

7. There are four **submission types**:

| Submission Type | No Submission<br>V Online<br>On Paper<br>External Tool |
|-----------------|--------------------------------------------------------|
|                 | Text Entry                                             |
|                 | Website URL                                            |
|                 | Media Recordings                                       |
|                 | File Uploads                                           |
|                 |                                                        |

- No Submission: an activity where nothing will be collected from students (ex. a participation grade)
- Online: assignments uploaded to Canvas (essays, excel documents, etc.)
- On Paper: assignments/quizzes/activities that were written on paper and collected by the instructor
- External Tool: assignments submitted through a 3rd party tool (we don't use this)

8. **Submission Attempts:** You may allow unlimited submission attempts for Online assignments, or restrict attempts to one or more. When a student submits to an assignment they have already submitted to, the previous submission is retained as well, and the instructor may view both.

9. Group Assignments and Peer Reviews: Assignments can be created as either a group assignment or peer review assignment.

10. **Assign** options- You can assign an assignment to your entire class, a specific student, and/or a section of your class. You can also set the due date and the availability dates (when your students can submit their assignment). Each section can have different due dates and availability dates.

| Assign | Assign to            |     |                      |          |  |
|--------|----------------------|-----|----------------------|----------|--|
|        | Everyone X           |     | +                    |          |  |
|        | Due                  |     |                      |          |  |
|        | Feb 1 11:59pm        |     |                      | <u> </u> |  |
|        | Sat Feb 1, 2020 11:5 | 9pm |                      |          |  |
|        | Available from       |     | Until                |          |  |
|        | Jan 31 12am          | 000 | Feb 1 11:59pm        | <b></b>  |  |
|        | Fri Jan 31, 2020     |     | Sat Feb 1, 2020 11:5 | 9pm      |  |
|        |                      |     |                      |          |  |
|        |                      | +   | Add                  |          |  |
|        |                      |     |                      |          |  |

11. If you are finished creating the assignment, click on "**Save & Publish**". If you are not finished creating the assignment, click on "**Save**" and you may come back and work on it more later without students having access to it.

| Cancel  | Save & Publish | Save |
|---------|----------------|------|
| Curreer | Sure of uplish | Save |

11. Move the assignment on the home screen to where you want it to fall within the course. This can be done by clicking and holding on the 8 dots at the beginning of the line. You can then drag and drop it where you want it in your course.

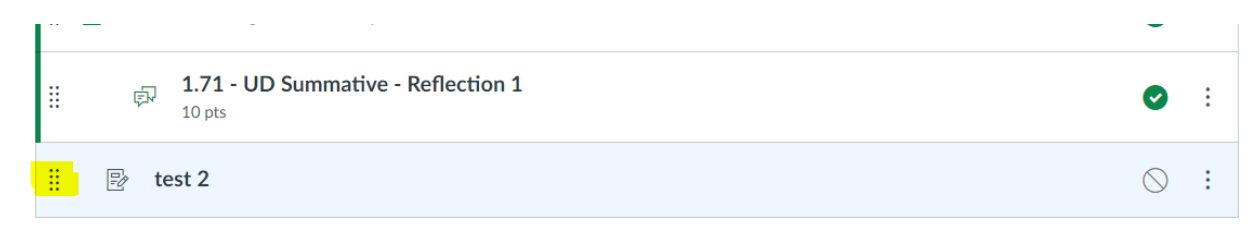